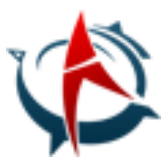

# Opis systemu logistycznego

# Logowanie

Każdy zarejestrowany użytkownik otrzymuje na swojej skrzynce pocztowej link aktywacyjny. Użycie linku aktywacyjnego uruchamia przeglądarkę na stronie logowania. Należy podać swój E-mail i hasło i użyć przycisku "Zaloguj"

| Logowanie do systemu     |
|--------------------------|
| E-mail                   |
| Hasło                    |
| Zapamiętaj mnie          |
| Zaloguj                  |
| <u>Zaponniatem nasta</u> |

ARIALIS pracownia informatyczna SC Paweł Sołtysiak, Bartosz Czumer Ul. Nowodworska 22 J lok. 18 03-133 Warszawa NIP 5242749081 REGON 145977930 VATUE PL5242749081

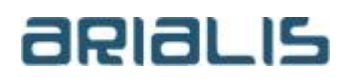

Tel./fax: +48 22 676 54 33 mobile: +48 603 375 182 +48 605 403 963 internet: <u>www.arialis.pl</u> email: <u>biuro@arialis.pl</u>

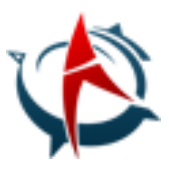

# A. Rejestracja wysyłki

# A.1. Rejestracja listu przewozowego

W celu zarejestrowania listu przewozowego należy użyć w menu po lewej stronie opcji "Listy przewozowe".

Uwaga ogólna! Każdą listę w systemie można filtrować używając pól nad kolumnami. Sposób wypełnienia pola filtrującego zależy od typu danych. Przykładowo dla kolumn tekstowych wystarczy wpisać fragment tekstu (tak jak na poniższym przykładzie).

| Numer | Status | Oststnia operacj | Bieżąca jednostk | Od | Do | Trasa | Opis | Operacje      | Inne |
|-------|--------|------------------|------------------|----|----|-------|------|---------------|------|
| ♥     | -      | •                | ٣                | ~  | ~  | or    | 7    | Wyczyść filtr |      |

Wykaz listów przewozowych zawiera:

#### 1. Unikalny numer

2. Status

- Rejestracja – list przewozowy jest jedynie zarejestrowany w początkowym punkcie trasy

- Wysłane – list przewozowy jest wysłany do kolejnego punktu trasy (widoczny w kolumnie "Bieżąca jednostka")

- Przyjęte - list przewozowy jest przyjęty do danego punktu trasy (widoczny w kolumnie "Bieżąca jednostka")

Dostarczone – list przewozowy jest przyjęty do ostatniego punktu trasy (widoczny w kolumnie "Bieżąca jednostka")

3. "Z" – list przewozowy po zarejestrowaniu i dołączeniu paczek trzeba "zamknąć". Operacja zamknięcia jest operacją jednorazową, wykonywaną raz po inicjalnym zarejestrowaniu listu przewozowego. Operacja zamknięcia min. numeruje paczki na liście. Zamknięty list przewozowy jest gotowy do "routingu" na trasie.

4. Bieżąca jednostka – oznaczenie jednostki do której jedzie list przewozowy (status "Wysłane") lub towar znajduje się w tej lokalizacji (pozostałe statusy)

- 5. Od początkowy punkt trasy
- 6. Do końcowy punkt trasy
- 7. Trasa nazwa trasy

8. Opis – opis listu przewozowego

W celu stworzenia nowego listu przewozowego należy użyć przycisku "Utwórz list przewozowy"

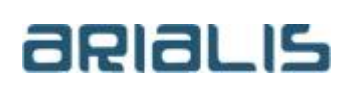

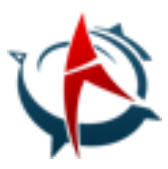

| Start<br>Paczki<br>Listy przewozowe | Listy przev | VOZOWE<br>st przewozowy | D                    |                      |    |    |       |      |          |      |
|-------------------------------------|-------------|-------------------------|----------------------|----------------------|----|----|-------|------|----------|------|
| Administracja                       | Numer       | Status                  | Oststnia<br>operacja | Bieżąca<br>jednostka | Od | Do | Trasa | Opis | Operacje | Inne |
|                                     | 7           | •                       | • •                  | \$                   | Ŷ  | 4  | , S   | , g  | ,        |      |

Uwaga ogólna! Na listach rozwijanych w formatkach wystarczy wpisać fragment tekstu z dowolnej kolumny, a uzyskamy odpowiednio zawężoną listę do wyboru

W zakładce "Dane podstawowe" należy wypełnić punkt docelowy trasy. Punkt początkowy trasy domyślnie podpowie się na podstawie informacji o jednostce zalogowanego użytkownika.

System po wprowadzeniu punktu początkowego trasy i punktu końcowego odnajduje trasę.

Uwaga!! W systemie musi być zdefiniowana dokładnie jedna trasa rozpoczynająca się i kończąca w określonych punktach trasy na liście przewozowym. Jeśli istnieje więcej niż jedna trasa lub brak jest trasy spełniającej ten warunek, system nie pozwoli na zarejestrowanie listu przewozowego.

| W zakładce "Opis" | można wprowadzić uwagi do listu przewozowego.        |
|-------------------|------------------------------------------------------|
| Na koniec można i | nowy list przewozowy zapisac używając linku "Zapisz" |

|   | List przewozowy                                            | х  |
|---|------------------------------------------------------------|----|
|   | Dane podstawowe Opis                                       |    |
| ( | Uwagi:<br>List zawiera paczki z materiałami marketingowymi |    |
|   | Wstecz Zapisz Anul                                         | uj |

Po zapisaniu listy list przewozowy pokazuje się na wykazie.

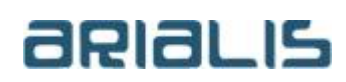

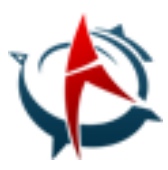

W następnym kroku rejestrujemy paczki związane z danym listem przewozowym. W celu uzyskania listy paczek związanych z danym listem przewozowym używamy linku "Paczki"

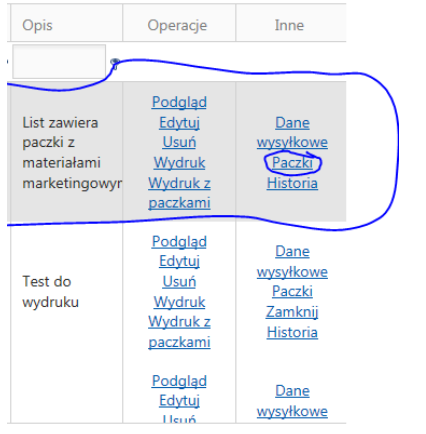

Lista paczek zawiera następujące informacje:

- 1. Status
- Rejestracja paczka jest jedynie zarejestrowana w początkowym punkcie trasy
- Wysłane paczka jest wysłana do kolejnego punktu trasy (widoczny w kolumnie "Bieżąca jednostka")
- Przyjęte paczka jest przyjęta do danego punktu trasy (widoczny w kolumnie "Bieżąca jednostka")
- Dostarczone paczka jest przyjęta do ostatniego punktu trasy (widoczny w kolumnie "Bieżąca jednostka")
- 2. Ostatnia operacja data ostatniej zmiany statusu
- 3. Utworzono w oznaczenie jednostki w której inicjalnie została nadana paczka

4. Aktualnie - oznaczenie jednostki do której jedzie paczka (status "Wysłane") lub paczka znajduje się w tej lokalizacji (pozostałe statusy)

5. Kod – kod kreskowy paczki nadawany automatycznie

6. Zał. – jeśli z daną paczką związany jest załącznik, to w kolumnie pokazuje się znaczek agrafki. Przyciśnięcie tego znaczka powoduje otwarcie załącznika w oddzielnej zakładce (w przypadku PDFa) lub za pomocą programu skojarzonego na stanowisku z rozszerzeniem pliku.

- 7. Zawartość paczki informacja o zawartości paczki
- 8. Opis opis paczki

W celu zarejestrowania nowej paczki należy użyć opcji "Utwórz paczkę"

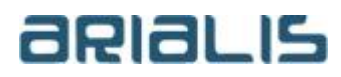

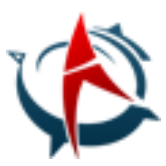

| 🕒 Wróć                      | Utwórz pacz          | kę 🕅 Utw    | órz paczki z FV | I Dołącz p | aczki | ]         |      |          |      |
|-----------------------------|----------------------|-------------|-----------------|------------|-------|-----------|------|----------|------|
| Status                      | Ostatnia<br>operacja | Utworzono w | Aktualnie       | Kod        | Zał.  | Zawartość | Opis | Operacje | Inne |
| •                           | - •                  | •           | •               |            | 7     |           | ♥    | 7        |      |
| Brak danych do wyświetlenia |                      |             |                 |            |       |           |      |          |      |

W systemie są również dostępne rzadziej używane opcje:

 Dołącz paczki – dołączenie już istniejącej paczki do listu przewozowego (zarejestrowanej "wolnostojącej" lub z innego listu przewozowego)

W zakładce "Dane podstawowe" możemy wprowadzić opis co zawiera dana paczka (określenie rozdzaju zawartości w polu "Zawartość paczki" oraz uszczegółowienie w polu "Uwagi").

| Zawartoś | ć paczki:         |                   |              |                 |  |
|----------|-------------------|-------------------|--------------|-----------------|--|
| Materia  | ły reklamowe      |                   |              | •               |  |
| Uwagi:   |                   |                   |              |                 |  |
| Materiał | y dotyczące ostał | tniej kampanii ma | arketingowej |                 |  |
|          |                   |                   |              |                 |  |
|          |                   |                   | Zapisz Anulu | <u>ij Dalej</u> |  |

W zakładce "Załącznik" możemy dołączyć załącznik (plik) do paczki. W tym celu należy:

- Użyć przycisku "Przeglądaj" aby wybrać plik do wczytania

- Użyć przycisku "Wczytaj plik" w celu zaczytania pliku na serwer

W celu zapisania paczki używamy linku "Zapisz".

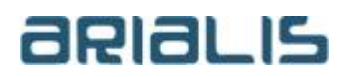

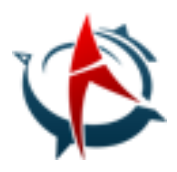

| Paczka                    | x                    |
|---------------------------|----------------------|
| Dane podstawowe Załącznik |                      |
| Plik z załącznikiem:      |                      |
| WydrFaktDif.pdf           |                      |
|                           | Przeglądaj           |
| Wczytaj plik              | Usuń plik            |
|                           |                      |
|                           | wstecz Zapisz Anuluj |

Na wykazie pojawiła się wprowadzona paczka

Paczkę możemy wydrukować używając linku "Wydruk". Wydruk jest przystosowany do oklejania na paczki ponieważ:

1. Zawiera nadruk kodu kreskowego paczki

2. Zawiera komplet informacji o liście przewozowym

W przypadku rejestracji listu przewozowego bardziej użyteczne może być drukowanie zbiorcze wszystkich paczek do listu (w celu oklejenia kartonów). Każda paczka drukowana jest na oddzielnej stronie.

W ten sam sposób jak powyżej możemy rejestrować następne paczki do listu przewozowego.

Do wykazu nadrzędnego możemy wrócić używając przycisku "Wróć".

| G Wróć | Utwórz paczł      | cę 🔲 Utw    | órz paczki z FV | 🔳 Dołącz p | oaczki |           |      |          |      |
|--------|-------------------|-------------|-----------------|------------|--------|-----------|------|----------|------|
| Status | Ostatnia operacja | Utworzono w | Aktualnie       | Kod        | Zał.   | Zawartość | Opis | Operacje | Inne |
| •      | •                 | 8           | 9               |            | 7      | 5         |      | ♥        |      |

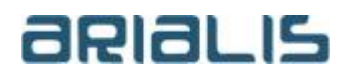

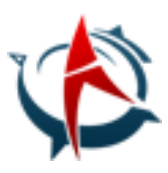

Po zakończeniu rejestracji listu przewozowego (z paczkami), należy list przewozowy zamknąć. Tym samym paczki listu przewozowego zostaną ponumerowane, a list przewozowy będzie gotowy do "routingu".

| Opis                                                     | Operacje                                                    | Inne                                               |  |
|----------------------------------------------------------|-------------------------------------------------------------|----------------------------------------------------|--|
| Ŷ                                                        |                                                             |                                                    |  |
| List zawiera<br>paczki z<br>materiałami<br>marketingowyr | Podgląd<br>Edytuj<br>Usuń<br>Wydruk<br>Wydruk z<br>paczkami | Dane<br>wysyłkowe<br>Paczki<br>Zamknij<br>Historia |  |

Następnie, możemy wydrukować wszystkie paczki (każda na oddzielnej stronie).

| Opis                                                     | Operacje                                                    | Inne                                                      |   |
|----------------------------------------------------------|-------------------------------------------------------------|-----------------------------------------------------------|---|
| •                                                        |                                                             |                                                           |   |
| List zawiera<br>paczki z<br>materiałami<br>marketingowyr | Podgląd<br>Edytuj<br>Usuń<br>Wydruk<br>Wydruk 2<br>paczkami | <u>Dane</u><br>wysyłkowe<br>Paczki<br>Zamknij<br>Historia | • |

ARIALIS pracownia informatyczna SC Paweł Sołtysiak, Bartosz Czumer Ul. Nowodworska 22 J lok. 18 03-133 Warszawa NIP 5242749081 REGON 145977930 VATUE PL5242749081

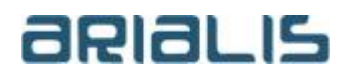

Tel./fax: +48 22 676 54 33 mobile: +48 603 375 182 +48 605 403 963 internet: www.arialis.pl email: <u>biuro@arialis.pl</u>

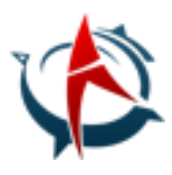

Pierwsza strona wydruku zawiera informacje o całym liście przewozowym. Dane dot. danych wysyłkowych podpowiedziały się domyślnie na podstawie definicji trasy.

# List przewozowy nr 00009 /02/17/H001

#### Dane wysyłkowe:

| Kolejność | Jednostka organizacyjna                          | Kierowca          | Samochód                |
|-----------|--------------------------------------------------|-------------------|-------------------------|
| 0         | H001 Cosmedica HF Wolińska 14<br>Warszawa        | Mariusz Kowalski  | WGM 00008 Opel<br>Corsa |
| 1         | P001 Magazyn Toruń Warszawska 10<br>Toruń        | Janusz Najszybszy | CT 20201 Maluch         |
| 2         | P002 Magazyn Koszalin Szczecińska 23<br>Koszalin | Jan Nowak         | ZK 20101 Ryksza         |
| 3         | AS01 Apteka pod orłami Portowa 10<br>Szczecin    | Jan Nowak         | ZK 20101 Ryksza         |

#### Paczki związane z listem:

| Nr    | Opis                                                    | Kod Kresk       | Zał. |
|-------|---------------------------------------------------------|-----------------|------|
| 1 / 1 | Materiały dotyczące ostatniej kampanii<br>marketingowej | 2 000000 000299 | x    |

#### Opis listu:

List zawiera paczki z materiałami marketingowymi

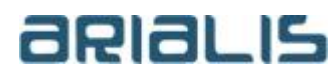

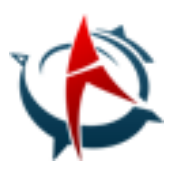

Kolejne strony opisują poszczególne paczki i są jedniocześnie etykietą do identyfikacji paczki.

# Paczka 1 / 1

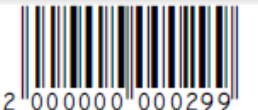

List 00009 /02/17/H001 Zawartość: Materiały reklamowe

#### Dane wysyłkowe:

| Kolejność | Jednostka organizacyjna                          | Kierowca          | Samochód                |
|-----------|--------------------------------------------------|-------------------|-------------------------|
| 0         | H001 Cosmedica HF Wolińska 14<br>Warszawa        | Mariusz Kowalski  | WGM 00008 Opel<br>Corsa |
| 1         | P001 Magazyn Toruń Warszawska 10<br>Toruń        | Janusz Najszybszy | CT 20201 Maluch         |
| 2         | P002 Magazyn Koszalin Szczecińska 23<br>Koszalin | Jan Nowak         | ZK 20101 Ryksza         |
| 3         | AS01 Apteka pod orłami Portowa 10<br>Szczecin    | Jan Nowak         | ZK 20101 Ryksza         |

#### Paczki związane z listem:

| Nr  | Opis                                                    | Kod Kresk       | Zał. |
|-----|---------------------------------------------------------|-----------------|------|
| 1/1 | Materiały dotyczące ostatniej kampanii<br>marketingowej | 2 000000 000299 | x    |

#### Opis listu:

List zawiera paczki z materiałami marketingowymi

#### <u>Opis paczki:</u>

Materiały dotyczące ostatniej kampanii marketingowej

Tekst zdefiniowany w parametrach drukowany na wszystkich paczkach

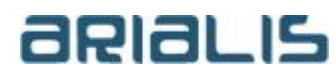

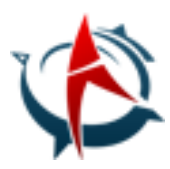

# A. 2. Wysłanie paczek

Najczęstszym sposobem wysyłania jest odznaczanie wysłanych paczek bez konieczności odwoływania się do poszczególnych listów przewozowych. W celu odznaczania paczek do wysyłki należy użyć w menu opcji "Paczki" a następnie "Wyślij paczki"

| Start            | Lista pac | zek                  |                |           |               |           | $\frown$ |               |      |           |      |          |      |
|------------------|-----------|----------------------|----------------|-----------|---------------|-----------|----------|---------------|------|-----------|------|----------|------|
| Listy przewozowe | 🕀 Utwórz  | z paczkę             | 💻 Utwórz pa    | zki z FV  | 🎟 Przyjmij pa | aczki     | IIII W   | Vyślij paczki |      | )         |      |          |      |
|                  | Status    | Ostatnia<br>operacja | Utworzono<br>w | Aktualnie | Kod           | Na liście | N        | la trasie     | Zał. | Zawartość | Opis | Operacje | Inne |
|                  | •         | •                    | 7              | \$        | 7             |           | 7        | 9             | ?    |           | ♥    | ♥        |      |

Ustawiając się na polu z zielonym tłem, możemy zeskanować kod kreskowy z paczki. Jeśli system odnajdzie paczkę to wyświetli informacje o niej w dolnej części ekranu. W przeciwnym wypadku wyświetli komunikat o niepowodzeniu.

| Nr  | Kod          | Opis                                                 | Uwagi | ~ |
|-----|--------------|------------------------------------------------------|-------|---|
| 1/1 | 200000000299 | Materiały dotyczące ostatniej kampanii marketingowej | ОК    |   |
|     |              |                                                      |       |   |

W ten sposób możemy sczytywać kody kreskowy wszystkich ładowanych na samochód paczek.

Po zamknięciu okienka, wszystkie odnalezione paczki zmieniły swój status na "Wysłane", a w kolumnie "Aktualnie" pokazała się informacja o kolejnym punkcie trasy.

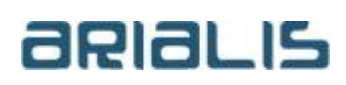

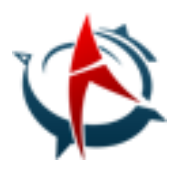

| Lista paczek     |                    |                     |  |  |  |  |  |  |  |
|------------------|--------------------|---------------------|--|--|--|--|--|--|--|
|                  | 🕀 Utwórz           | paczkę              |  |  |  |  |  |  |  |
|                  | Status<br>Wysł 🛞 🔻 | Ostatnia oper       |  |  |  |  |  |  |  |
| $\left( \right)$ | Wysłane            | 2017-02-08<br>14:56 |  |  |  |  |  |  |  |

Jeśli wszystkie paczki listu przewozowego zmieniły status na "Wysłane" to:

- List przewozowy zmienił status na "Wysłane"
- List przewozowy zmienił bieżącą jednostkę na kolejny punkt trasy.

Wykaz listów przewozowych zawiera wszystkie listy przewozowe na trasie których występuje bieżąca jednostka organizacyjna. W celu zawężenia wykazu do listów znajdujących się jedynie w bieżącej jednostce organizacyjnej należy wpisać fragment nazwy bieżącej jednosrki organizacyjnej w warunku filtrującym kolumny. Następnie, z poziomu listu przewozowego, możęmy wejść na listę paczek (link "Paczki") w celu sprawdzenie, które z paczek nie mają statusu "Wysłane".

#### A. 3. Wysłanie paczek – tryb przyśpieszony bez użycia czytnika kodów kreskowych

List przewozowy można wysłać (z wszystkimi paczkami) używając opcji "Wyślij paczki"

|   | Trasa           | Opis | Operacje                                            | Inne                                                               |
|---|-----------------|------|-----------------------------------------------------|--------------------------------------------------------------------|
| 7 | ۲               | 7    |                                                     |                                                                    |
|   | CHF -><br>30051 |      | Podgląd<br>Edytuj<br>Wydruk<br>Wydruk z<br>paczkami | Dane<br>wysyłkowe<br>Paczki<br>Otwórz<br>Wyślij paczki<br>Historia |

#### Wskazaną paczkę można wysłać używając opcji "Wyślij paczkę".

| Kod          | Zał. | Zawartość | Opis | Operacje                           | Inne                                                                                  |
|--------------|------|-----------|------|------------------------------------|---------------------------------------------------------------------------------------|
| 7            |      | •         | 7    |                                    |                                                                                       |
| 200000000459 |      |           |      | <u>Podgląd</u><br>Edytuj<br>Wydruk | Wczytaj opis z<br><u>FV</u><br>Wyślii paczkę<br>Odłącz paczkę<br>od listu<br>Historia |

ARIALIS pracownia informatyczna SC Paweł Sołtysiak, Bartosz Czumer Ul. Nowodworska 22 J lok. 18 03-133 Warszawa NIP 5242749081 REGON 145977930 VATUE PL5242749081

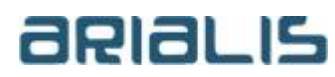

......

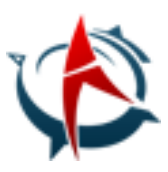

# B. Przyjęcie wysyłki

## B.1. Obsługa przyjęcia paczek – tryb standardowy z użyciem czytnika kodów kreskowych

W celu rejestrowania przyjęcia paczek na stan używamy wykazu paczek (opcja "Paczki" po lewej stronie).

Uwaga ogólna! Każdą listę w systemie można filtrować używając pól nad kolumnami. Sposób wypełnienia pola filtrującego zależy od typu danych. Przykładowo dla kolumn tekstowych wystarczy wpisać fragment tekstu (tak jak na poniższym przykładzie).

| Lista pacz | zek         |                |             |     |           |           |      |           |      |               |      |
|------------|-------------|----------------|-------------|-----|-----------|-----------|------|-----------|------|---------------|------|
| 🏾 Przyjmij | paczki      | 🎟 Wyślij pac   | zki         |     |           |           |      |           |      |               |      |
|            |             |                |             |     |           |           |      |           |      |               |      |
| Status     | Ostatnia op | er Utworzono v | v Aktualnie | Kod | Na liście | Na trasie | Zał. | Zawartość | Opis | Operacje      | Inne |
| •          | •           | ۴              | 7           | 7   | 7         | 7         | , (  | rekl      | 7    | Wyczyść filtr |      |

Lista paczek zawiera następujące informacje:

#### 1. Status

- Rejestracja paczka jest jedynie zarejestrowana w początkowym punkcie trasy
- Wysłane paczka jest wysłana do kolejnego punktu trasy (widoczny w kolumnie "Bieżąca jednostka")
- Przyjęte paczka jest przyjęta do danego punktu trasy (widoczny w kolumnie "Bieżąca jednostka")
- Dostarczone paczka jest przyjęta do ostatniego punktu trasy (widoczny w kolumnie "Bieżąca jednostka")
- 2. Ostatnia operacja data ostatniej zmiany statusu
- 3. Utworzono w oznaczenie jednostki w której inicjalnie została nadana paczka

4. Aktualnie - oznaczenie jednostki do której jedzie paczka (status "Wysłane") lub paczka znajduje się w tej lokalizacji (pozostałe statusy)

5. Kod – kod kreskowy paczki nadawany automatycznie

6. Zał. – jeśli z daną paczką związany jest załącznik, to w kolumnie pokazuje się znaczek agrafki. Przyciśnięcie tego znaczka powoduje otwarcie załącznika w oddzielnej zakładce (w przypadku PDFa) lub za pomocą programu skojarzonego na stanowisku z rozszerzeniem pliku.

- 7. Zawartość paczki informacja o zawartości paczki
- 8. Opis opis paczki

ARIALIS pracownia informatyczna SC Paweł Sołtysiak, Bartosz Czumer Ul. Nowodworska 22 J lok. 18 03-133 Warszawa NIP 5242749081 REGON 145977930 VATUE PL5242749081

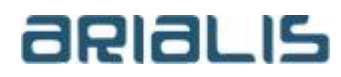

Tel./fax: +48 22 676 54 33 mobile: +48 603 375 182 +48 605 403 963 internet: <u>www.arialis.pl</u> email: <u>biuro@arialis.pl</u>

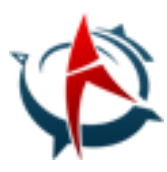

Nad wykazem znajduje się przycisk "Przyjmij paczki", który należy użyć.

| Lista pacz | paczki         | III Wyślij paczł | ci        |     |           |   |           |      |           |      |   |               |      |
|------------|----------------|------------------|-----------|-----|-----------|---|-----------|------|-----------|------|---|---------------|------|
| Status     | Ostatnia opera | Utworzono w      | Aktualnie | Kod | Na liście |   | Na trasie | Zał. | Zawartość | Opis |   | Operacje      | Inne |
| Wysł 🛞 🔻   | • 💡            | ~                | ~         | •   |           | 7 |           | 7    |           | 7    | 7 | Wyczyść filtr |      |

Używając skanera kodów kreskowych, należy sczytać kod kreskowy z paczki. Sczytany kod kreskowy pokaże się na zielonym tle. System odnajdzie paczkę i w pierwszej kolejności sprawdzi czy zgadza się status i jednostka paczki. Jeśli jest wszystko OK, to w dolnej cześci ekranu wyświetli informację o przyjęciu paczki. W przeciwnym wypadku zostanie wyświetlony powód niemożności przyjęcia paczki na stan.

| 1   |              |                                                      |       |   |
|-----|--------------|------------------------------------------------------|-------|---|
| Nr  | Kod          | Opis                                                 | Uwagi | ^ |
| 1/1 | 200000000299 | Materiały dotyczące ostatniej kampanii marketingowej | ОК    |   |
|     |              |                                                      |       |   |

Przyjęcie paczki jest rejestrowane w ostatnim punkcie trasy - status paczki zmienia się na "Dostarczone".

Listy przewozowe automatycznie zmieniają stan na "Dostarczony" jeśli ostatnia paczka z listu zostanie przyjęta na stan.

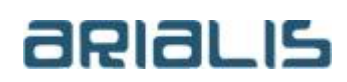

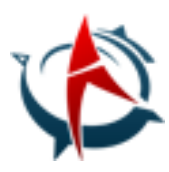

W celu sprawdzenia statusów listów przewozowych należy wybrać w menu opcję listy przewozowe

| Start<br>Paczki<br>Listy przewozowe | Lista pacz<br>Przyjmij | zek<br>paczki 🛛     |
|-------------------------------------|------------------------|---------------------|
|                                     | Status<br>Przyj 🔕 🔻    | Ostatnia opera      |
|                                     | Przyjęte               | 2017-02-08<br>18:06 |

Wykaz listów przewozowych zawiera:

1. Unikalny numer

2. Status

- Rejestracja – list przewozowy jest jedynie zarejestrowany w początkowym punkcie trasy

- Wysłane – list przewozowy jest wysłany do kolejnego punktu trasy (widoczny w kolumnie "Bieżąca jednostka")

Przyjęte - list przewozowy jest przyjęty do danego punktu trasy (widoczny w kolumnie "Bieżąca jednostka")

Dostarczone – list przewozowy jest przyjęty do ostatniego punktu trasy (widoczny w kolumnie "Bieżąca jednostka")

3. Bieżąca jednostka – oznaczenie jednostki do której jedzie list przewozowy (status "Wysłane") lub towar znajduje się w tej lokalizacji (pozostałe statusy)

4. Od – początkowy punkt trasy

5. Do – końcowy punkt trasy

6. Trasa – nazwa trasy

7. Opis – opis listu przewozowego

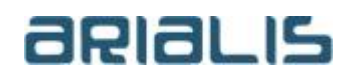

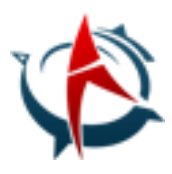

Wykaz listów przewozowych zawiera wszystkie listy przewozowe na trasie których występuje bieżąca jednostka organizacyjna. W celu zawężenia wykazu do listów znajdujących się jedynie w bieżącej jednostce organizacyjnej należy wpisać fragment nazwy bieżącej jednostki organizacyjnej w warunku filtrującym kolumny. Przeglądając tak przefitrowaną listę możemy zobaczyć czy jest jakiś list przewozowy o statusie "Wysłane", co oznacza że nie wszystkie paczki z listu zostały przyjęte na stan. Za pomocą linku "paczki" można sprawdzić listę paczek do listu przewozowego.

## B.2. Obsługa przyjęcia paczek – tryb przyśpieszony bez użycia czytnika kodów kreskowych

Opis Operacje Inne Trasa 9 7 Dane <u>Podgląd</u> <u>wysyłkowe</u> CHE -> Wydruk Paczki 30051 Wvdruk z Przvimi paczkami paczki Historia

List przewozowy można całkowicie przyjąć w danej lokalizacji używając opcji "Przyjmij paczki"

## Paczkę można przyjąć w danej lokalizacji używając opcji "Przyjmij paczkę".

| Lista paczek dla listu 00002 /10/17/CHF trasa: CHF -> 30051 |                      |                              |                                      |              |      |           |      |                                                  |                                                          |  |  |  |
|-------------------------------------------------------------|----------------------|------------------------------|--------------------------------------|--------------|------|-----------|------|--------------------------------------------------|----------------------------------------------------------|--|--|--|
| 🕲 Wróć 🔲 Przyjmij paczki                                    |                      |                              |                                      |              |      |           |      |                                                  |                                                          |  |  |  |
| Status                                                      | Ostatnia<br>operacja | Utworzono w                  | Aktualnie                            | Kod          | Zał. | Zawartość | Opis | Operacje                                         | Inne                                                     |  |  |  |
| -                                                           | •                    | ?                            | ?                                    | ?            | ?    | 5         | 2    | ?                                                |                                                          |  |  |  |
| Wysłane                                                     | 2017-10-05<br>16:27  | CHF Cosmedica<br>HF Warszawa | PPW Punkt<br>przeł. W-wa<br>Warszawa | 200000000459 |      |           |      | <u>Podgląd</u><br><u>Edytuj</u><br><u>Wydruk</u> | Przyjmij paczkę<br>Odłącz paczkę<br>od listu<br>Historia |  |  |  |

Przyjęcie paczki zmienia stan paczki na "Dostarczony". Przyjęcie ostatniej paczki do listu przewozowego, zmiania stan listu przewozowego na "Dostarczony".

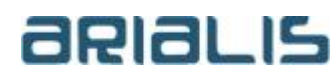

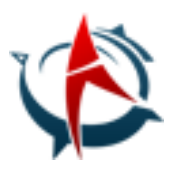

## B. 3. Protokół odbioru towaru

W przypadku, gdyby była potrzeba wydrukowania protokołu potwierdzenia odbioru paczek, to taka opcja jest dostępna pod nazwą "Wydruk potw. Odb."

|   | Trasa           | Opis | Operacje                                         | Inne                                                                            |
|---|-----------------|------|--------------------------------------------------|---------------------------------------------------------------------------------|
| ? | 7               | 7    |                                                  |                                                                                 |
|   | CHF -><br>30051 |      | <u>Podgląd</u><br>Wydruk<br>Wydruk z<br>paczkami | Dane<br>wysyłkowe<br>Paczki<br>Wyślij paczki<br>Historia<br>Wydruk<br>potw.odb. |

ARIALIS pracownia informatyczna SC Paweł Sołtysiak, Bartosz Czumer UI. Nowodworska 22 J lok. 18 03-133 Warszawa NIP 5242749081 REGON 145977930 VATUE PL5242749081

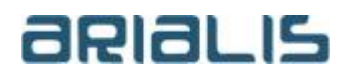

Tel./fax: +48 22 676 54 33 mobile: +48 603 375 182 +48 605 403 963 internet: <u>www.arialis.pl</u> email: <u>biuro@arialis.pl</u>